|                                                          | 電子申請入力方法                                                     |            |
|----------------------------------------------------------|--------------------------------------------------------------|------------|
|                                                          |                                                              |            |
| はじめに <u>setsubi@iw</u><br><u>mposs@mail</u><br>c=vobou@i | <u>vakuni-fd.or.jp</u><br>.oss.myna.go.jp<br>wakuni-fd.or.jp |            |
| メールが受信できる                                                | よう設定をお願いします。                                                 |            |
| マイナポータルぴっ                                                | たりサービスの手続の検索・電子申請                                            | のページを開きます。 |
| または岩国地区消防                                                | 組合電子申請ページの (はじめる) をク                                         | リックします。    |
| 岩国市と入力し〔検                                                | 索〕をクリックします。                                                  |            |
| 1                                                        |                                                              |            |
| 1 市区町村を選                                                 | 択 🕺                                                          |            |
| 郵便番号または市区町                                               | 村名を入力                                                        |            |
| 岩国市                                                      | ·                                                            |            |

| 山口県 | • | 岩国市 | • |   |
|-----|---|-----|---|---|
|     |   |     |   |   |
|     |   |     |   | _ |

| 旧防・救急を選択ししこの条件で検案」をクリッ | クします。 |
|------------------------|-------|
|------------------------|-------|

| 検察万法を選択                                                                  |                  |                    |                                            |
|--------------------------------------------------------------------------|------------------|--------------------|--------------------------------------------|
| <ul> <li>カテゴリ キー!</li> <li>カテゴリを選択 複数選択</li> <li>すべて選択 (複数選択)</li> </ul> | 7ード<br>R可)<br>解除 |                    |                                            |
| □ 妊娠・出産                                                                  | □ 子育て            | □ 引越し・住まい          | <ul> <li>         就職・退職・労働     </li> </ul> |
| □ 高齢者・介護                                                                 | □ ご不幸            | □ 戸籍・住民票・印鑑<br>登録等 | □ 健康・医療                                    |
| 🔽 救急・消防                                                                  |                  |                    |                                            |

申請する書類の〔手続き詳細はこちら〕をクリックします。 例 消防計画作成(変更)届出の場合

| 消防計画作成(変<br><u>火気予防</u><br>防火(防災)管理者が<br>に届け出る手続きです。<br>電子中装可                                          | 更) 届出<br>防火(防災)管理に係る消防計画を新たに作成又は一部を変更した場合<br>( <u>手続詳値はこちら</u> )                                                                                                    |
|----------------------------------------------------------------------------------------------------|----------------------------------------------------------------------------------------------------|
| <ul> <li> <b>全体についての消</b> <u>火災予防</u><br/>統括防火(防災)管理         一部を変更した場合に)<br/>電子中語可         </li> </ul> | <b>防計画作成(変更)届出</b><br>着が全体についての防火(防災)管理に係る消防計画を新たに作成又は<br>言け出る手続「です。( <u>手続詳細はこちら</u> )                                                                                |
| <ul> <li>消防用設備等(特)<br/><u>火気予防</u><br/>消防用設備等又は特殊:<br/>(手読詳組はこちら)<br/>電子申請可     </li> </ul>            | <b>味消防用設備等)設置届出</b><br>消防用設備等の設置に係る工事が充了した場合に届け出る手続きです。                                                                                                    |
| 発電設備・変電設<br>置届出書<br><u>火災予読</u>                                                                        | 備・蓄電池設備・燃料電池発電設備・急速充電設備 設                                                                                                    |
|                                                                                                    | <ul> <li>✓ 消防計画作成(変更)届出         <u>火災予防</u><br/>防火(防災)管理者が防火(防災)管理に係ら消防計画を新たに作成又は一部を変更した場合         に届け出る手続きです。         (<u>手続詳細はこちら</u>)         電子申請可     </li> </ul> |

添付ファイルをダウンロードして必要事項を入力して下さい。

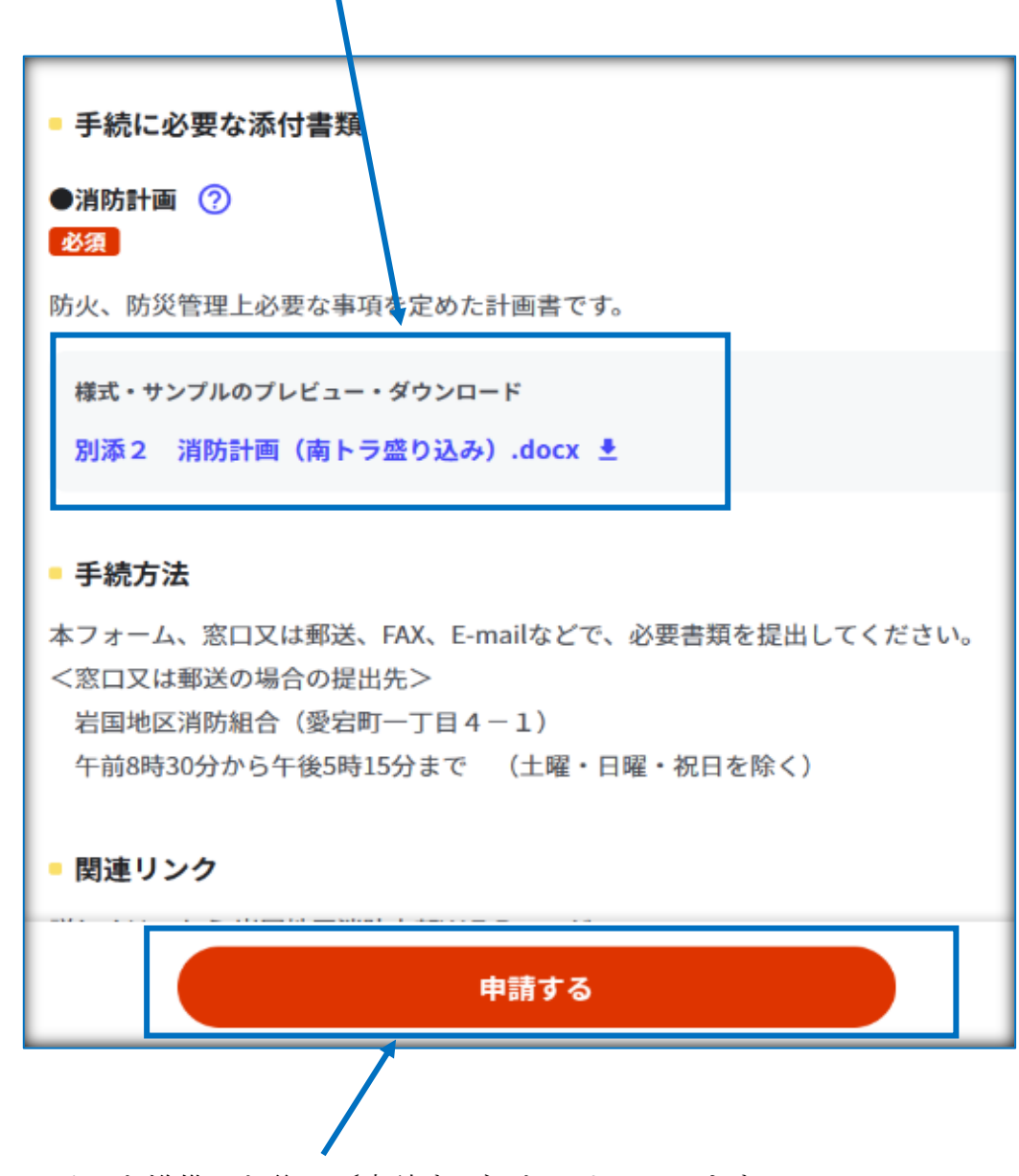

添付ファイルを準備した後に〔申請する〕をクリックします。

下記の書類は添付ファイルが不要です。

・自衛消防訓練実施に係る事前の届出

## その他の書類は全て<mark>添付ファイルが必要</mark>となり ます。

申請者情報等を入力します。

| ⊕ オンライン申請                                |                      |              |
|------------------------------------------|----------------------|--------------|
| 以下より手続を開始してください。                         |                      |              |
| 入力途中の内容を保存して、再開することも可能です。<br>ドすることができます。 | 「入力」やの申請データを保存する」より、 | 入力内容のデータをダウン |
|                                          |                      |              |
| step1 申請者情報入力                            |                      |              |
|                                          |                      |              |
| step2 申請情報入力                             |                      |              |
| 消防用設備等(特殊消防用設備等)点検結果報告                   |                      | 入力する         |
|                                          |                      |              |
| step3 入力内容確認                             |                      | 確認する         |
|                                          |                      |              |
| step4 添付書類登録                             |                      | 添付する         |
|                                          | •                    |              |
| step5 電子署名・送信・印刷                         |                      | 送信する         |
|                                          |                      |              |
| ( 土 入力・                                  | 中の申請データを保存する         |              |

申請者情報はマイナンバーカードを利用して入力することも可能です。

| ren1 由請考情報入力                                             |                                                                                                    |
|----------------------------------------------------------|----------------------------------------------------------------------------------------------------|
| 請者の情報を入力してください                                           |                                                                                                    |
|                                                          |                                                                                                    |
| Phoneの場合、「コンテンツブロッ<br>ォフにしてください。<br>(設定→Safari→コンテンツブロッ; | ゥカー」がオンになっていると、以下の「郵便番号」が入力できません。iPhoneの設定で<br>カー→オフ)                                                                                                    |
|                                                          |                                                                                                    |
| マイナンバーカードを使って、自動                                         | 入力ができます。                                                                                                    |
|                                                          |                                                                                                    |
|                                                          | ■ マイナンハーカードで自動入力                                                                                                    |
|                                                          |                                                                                                    |
| 名(漢字又はアルファベット)<br>2231                                   | ※住民票記載の氏名を全角文字で入力してください。 ※姓名の間には空白を入れてください。 (例)山田 花子、JOHN SMITH                                                                                                    |
| 各(漢字又はアルファベット)<br><sup>323</sup>                         | <ul> <li>※住民票記載の氏名を全角文字で入力してください。</li> <li>※姓名の間には空白を入れてください。</li> <li>(例)山田 花子、JOHN SMITH</li> <li>(例)山田 花子、JOHN SMITH</li> </ul>                                                                                           |
| 名(漢字又はアルファベット)<br>ジ羽<br>タ (フリガナ)                         | <ul> <li>※住民票記載の氏名を全角文字で入力してください。</li> <li>※姓名の間には空白を入れてください。</li> <li>(例)山田 花子、JOHN SMITH</li> <li>(例)山田 花子、JOHN SMITH</li> </ul>                                                                                           |
| 名(漢字又はアルファベット)<br>第21<br>名(フリガナ)                         | <ul> <li>※住民票記載の氏名を全角文字で入力してください。</li> <li>※姓名の間には空白を入れてください。</li> <li>(例)山田 花子、JOHN SMITH</li> <li>(例)山田 花子、JOHN SMITH</li> <li>※住民票記載の氏名 (フリガナ)を全角文字で入力してください。</li> <li>※姓名の間には空白を入れてください。</li> <li>(例) ヤマダ ハナコ</li> </ul> |
| 名(漢字又はアルファベット)<br>233<br>名(フリガナ)                         | ※住民票記載の氏名を全角文字で入力してください。 ※姓名の間には空白を入れてください。 (例)山田 花子、JOHN SMITH (例)山田 花子、JOHN SMITH ※住民票記載の氏名 (フリガナ)を全角文字で入力してください。 ※姓名の間には空白を入れてください。 (例)ヤマダ ハナコ (例)ヤマダ ハナコ                                                                 |
| 名(漢字又はアルファベット)<br>231<br>呂(フリガナ)                         | <pre>**住民票記載の氏名を全角文字で入力してください。 **姓名の間には空白を入れてください。 (例) 山田 花子、JOHN SMITH (例) 山田 花子、JOHN SMITH **住民票記載の氏名 (フリガナ) を全角文字で入力してください。 *姓名の間には空白を入れてください。 (例) ヤマダ ハナコ (例) ヤマダ ハナコ</pre>                                              |

作成した添付ファイルを〔ファイルを追加〕からアップロードします。

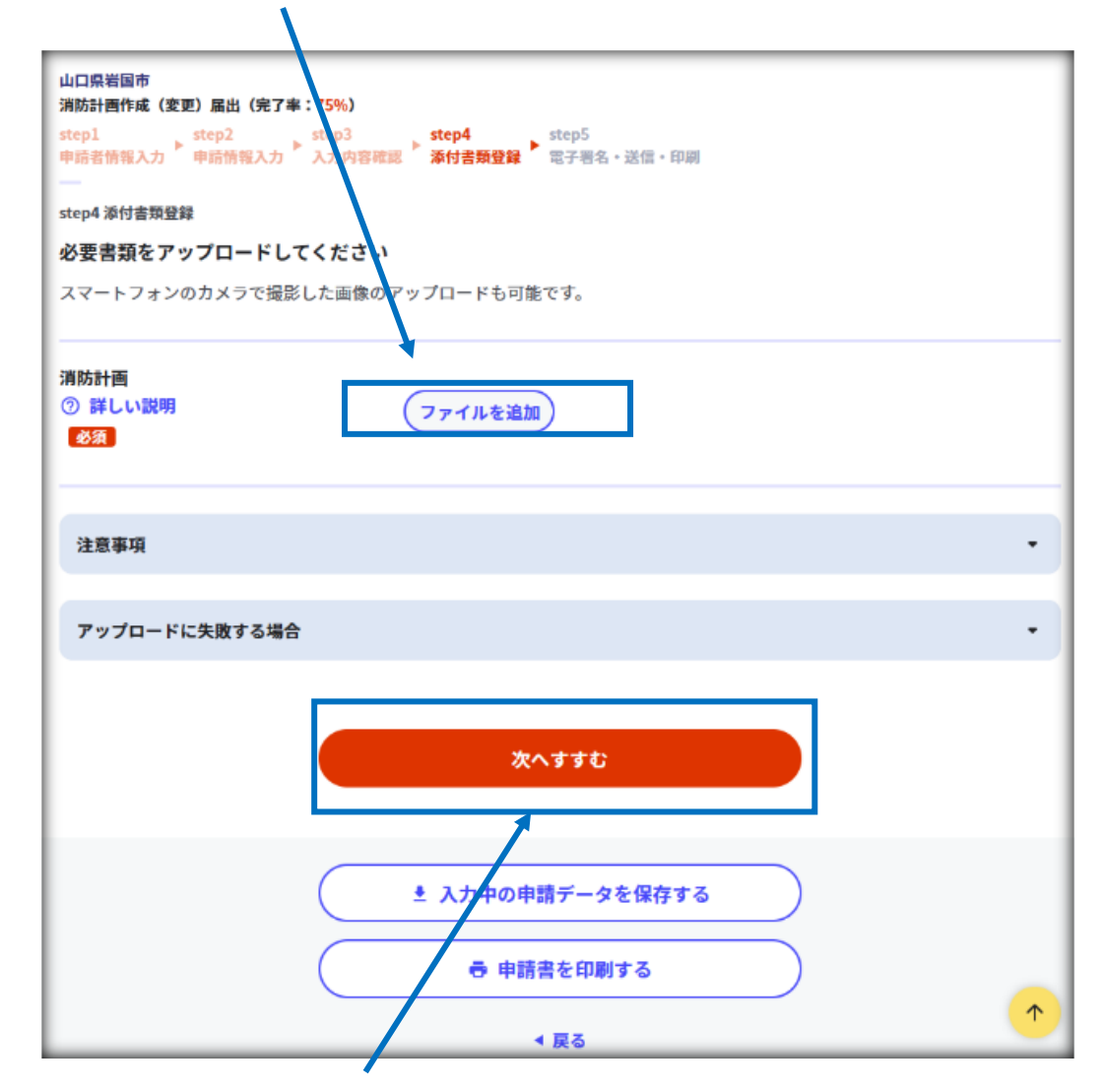

アップロード完了後、〔次へすすむ〕をクリックします。

アップロードができない場合は〔注意事項〕、〔アップロードに失敗する場合〕を ご覧下さい。

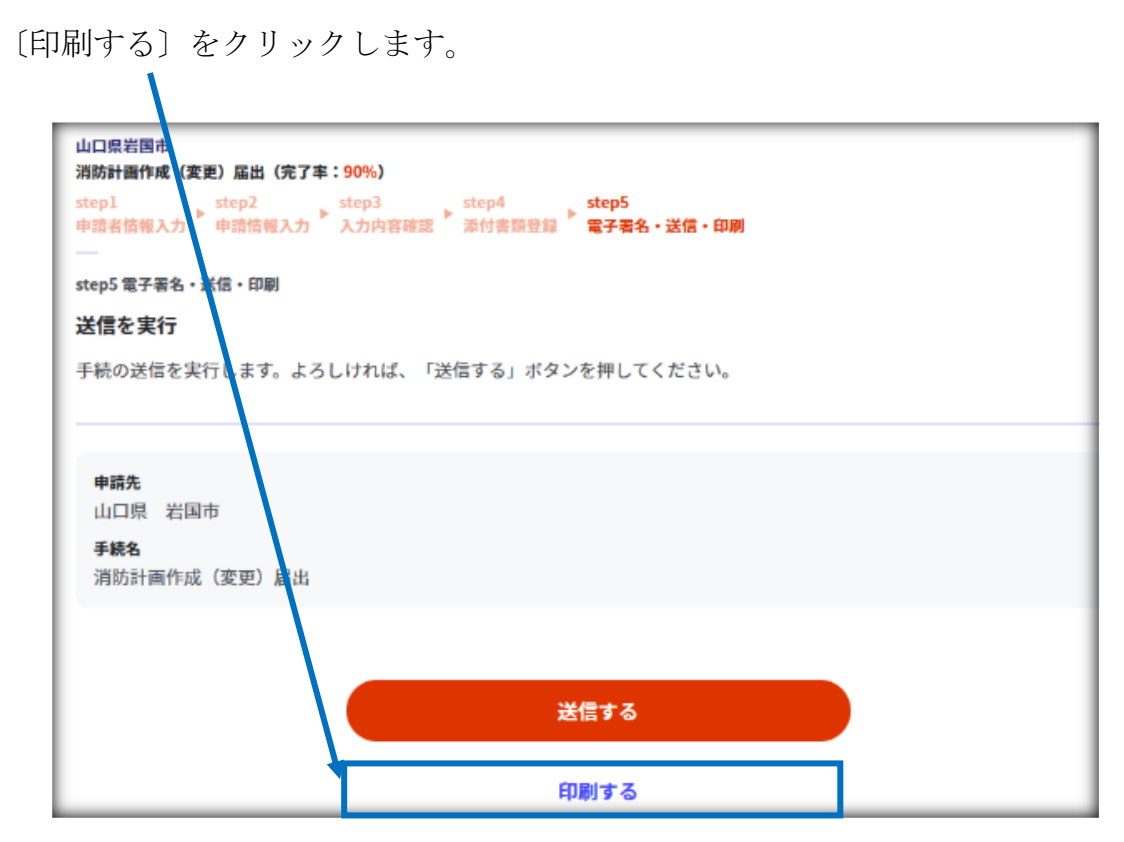

[PDF ファイルをダウンロードする]をクリックします。

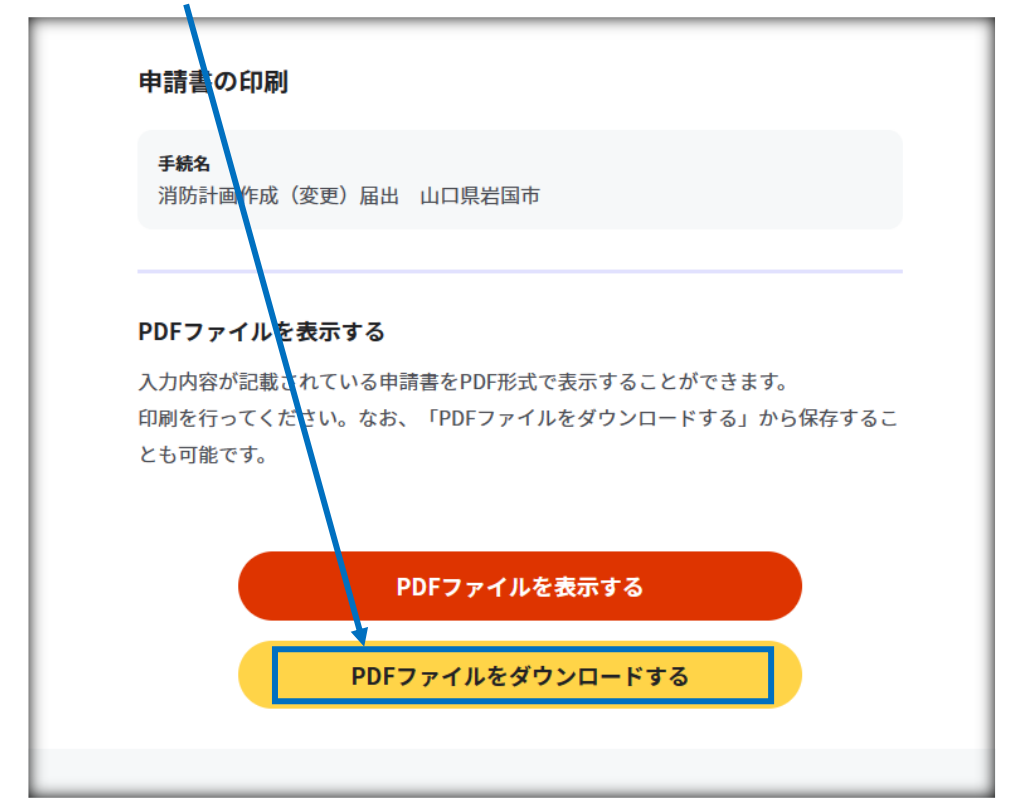

| ダウンロード | したPDFこ | ファイル | は控えと | して保存 | して下 | さい。 |
|--------|--------|------|------|------|-----|-----|
|        |        |      |      |      |     |     |

|                                           | 消           | 防  | 計                     | 画                 | 作成                           | 届出 | 書  |      |     |                                          |
|-------------------------------------------|-------------|----|-----------------------|-------------------|------------------------------|----|----|------|-----|------------------------------------------|
| 消防署                                       | 殿           |    |                       | 防ン                | <b>火</b> 管理                  | 者  |    |      |     | 2023-03                                  |
|                                           |             |    |                       | 740-0<br>山口<br>愛宕 | <sup>037</sup><br> 県 岩 <br>町 | 国市 |    |      |     |                                          |
|                                           |             |    | 住所                    | Î                 |                              |    |    |      |     |                                          |
|                                           |             |    | 氏名                    | 1                 |                              |    | 削  | 防太   | 郎   |                                          |
| 別添のとおり、 防 <b>ソ</b>                        | く 管理        | 理に | 係る消                   | 防計                | 画を                           | 作成 |    | したの  | つで届 | け出ます。                                    |
| 管理権原者の氏名                                  |             |    |                       |                   |                              |    |    |      |     |                                          |
| (法人の場合は、名称及び                              | 代表者氏        | 名) |                       |                   |                              |    | 消防 | 1 太郎 | ß   |                                          |
| 防火対象物<br>又は<br>建築物その他の工作物                 | の所在         | ;地 | 740-003<br>山口県<br>愛宕町 | 7<br>【 岩<br>J     | 国市                           |    |    |      |     |                                          |
| 防火対象物<br>又は<br>建築物その他の工作物<br>(変更の場合は、変更後の | の名称<br>(名称) | ŝ  | 消防署                   | 2                 |                              |    |    |      |     |                                          |
| 防火対象物<br>又は<br>建築物その他の工作物<br>(変更の場合は、変更後の | の用途<br>用途)  | 1  | 事務所                   | Ŧ                 |                              |    |    |      |     | <sup>令別表前1</sup><br>(15)項 前各項(<br>しない事業場 |
| その他必要な事項                                  |             |    |                       |                   |                              |    |    |      |     |                                          |
| (変更の場合は、主要な変                              | 更事項)        |    |                       |                   |                              |    |    |      |     |                                          |
| 受付欄(記入不                                   | 要)          |    |                       |                   | 縚                            | 過欄 | (  | 記入   | 不要  | )                                        |
|                                           |             |    |                       |                   |                              |    |    |      |     |                                          |
|                                           |             |    | 消防 フ                  | 太郎                |                              |    |    |      |     |                                          |

〔戻る〕をクリックした後、〔送信する〕をクリックします。 送信後マイナポータルぴったりサービスから自動配信メールが送信されます。

| 山口県岩国市<br>消防計画作成(変更)届出(完了率:90%)                        |
|--------------------------------------------------------|
| step1<br>申請者情報入力 step2 step3 step4 step5<br>電子署名・送信・印刷 |
| step5 電子署名・送信・印刷                                       |
| 送信を実行                                                  |
| 手続の送信を実行します。よろしければ、「送信する」ホタンを押してください。                  |
|                                                        |
| <b>申請先</b><br>山口県 岩国市                                  |
| <b>手続名</b><br>消防計画作成(変更)届出                             |
|                                                        |
|                                                        |
| 送信する                                                   |
| 印刷する                                                   |

自動配信メールは申請の完了を示すものではありません。

送信完了後、岩国地区消防組合にて申請書類の確認を実施します。

申請書類や、添付ファイルに不備があった場合は差し戻しとなり、

<u>setsubi@iwakuni-fd.or.jp</u>

<u>c-yobou@iwakuni-fd.or.jp</u>

どちらかのアドレスからメールが送信されます。差し戻しを通知するメールが 届いた場合は再度入力し申請して下さい。

申請が受理された場合は

setsubi@iwakuni-fd.or.jp

<u>c-yobou@iwakuni-fd.or.jp</u>

どちらかのアドレスから申請完了を示すメールが送信されます。

申請者控えは申請者が保存し管理して下さい。